# **GUIDE PARENTAL**

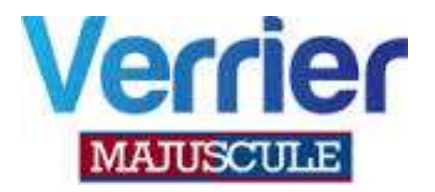

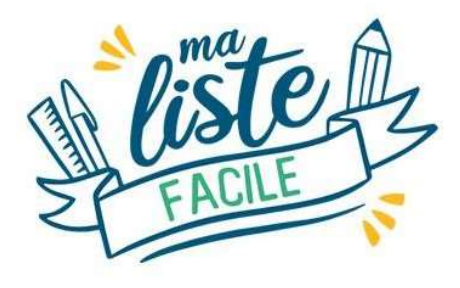

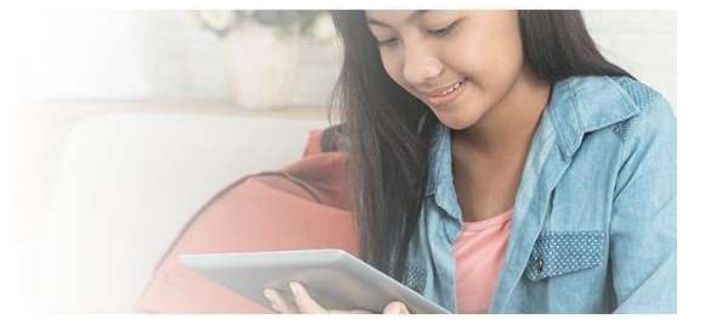

Votre établissement nous a confié ses listes scolaires pour la prochaine rentrée.

Vous retrouvez pour votre classe

- La liste des fournitures par niveau fournie par le collège (Vous pouvez modifier, supprimer les quantités ou les lignes)
- La liste toutes classes (articles complémentaires gomme, crayons, agenda, trousse, clé USB etc...C'est à vous d'entrer la quantité souhaitée )
- L'accès à l'ensemble du catalogue scolaire Majuscule

Faites vos achats en toute sérénité et vous serez livrés à votre adresse ou en relais Pick up

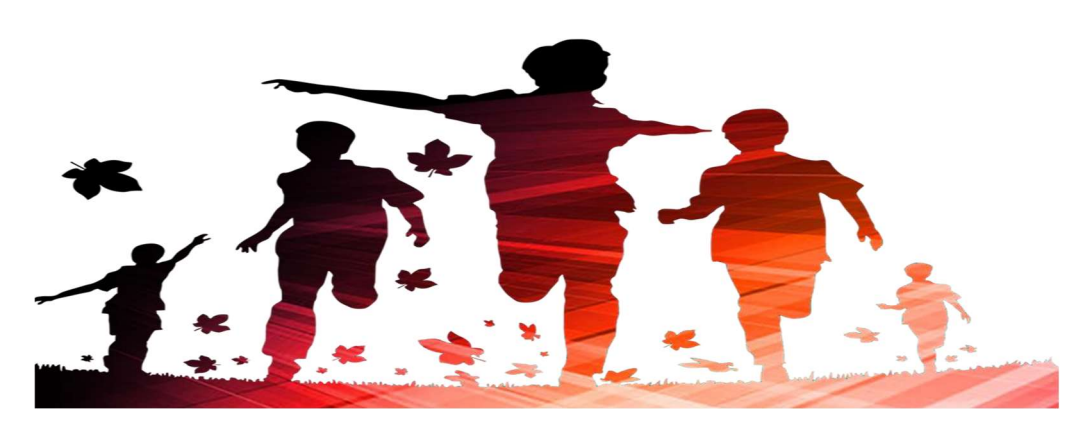

Une fois que vous aurez cliqué sur le lien

## https://shop.majuscule.com/verrier/00786

, vous êtes redirigés sur la page d'identification de votre collège. Il vous faut créer votre

compte. Cliquez sur créer un compte.

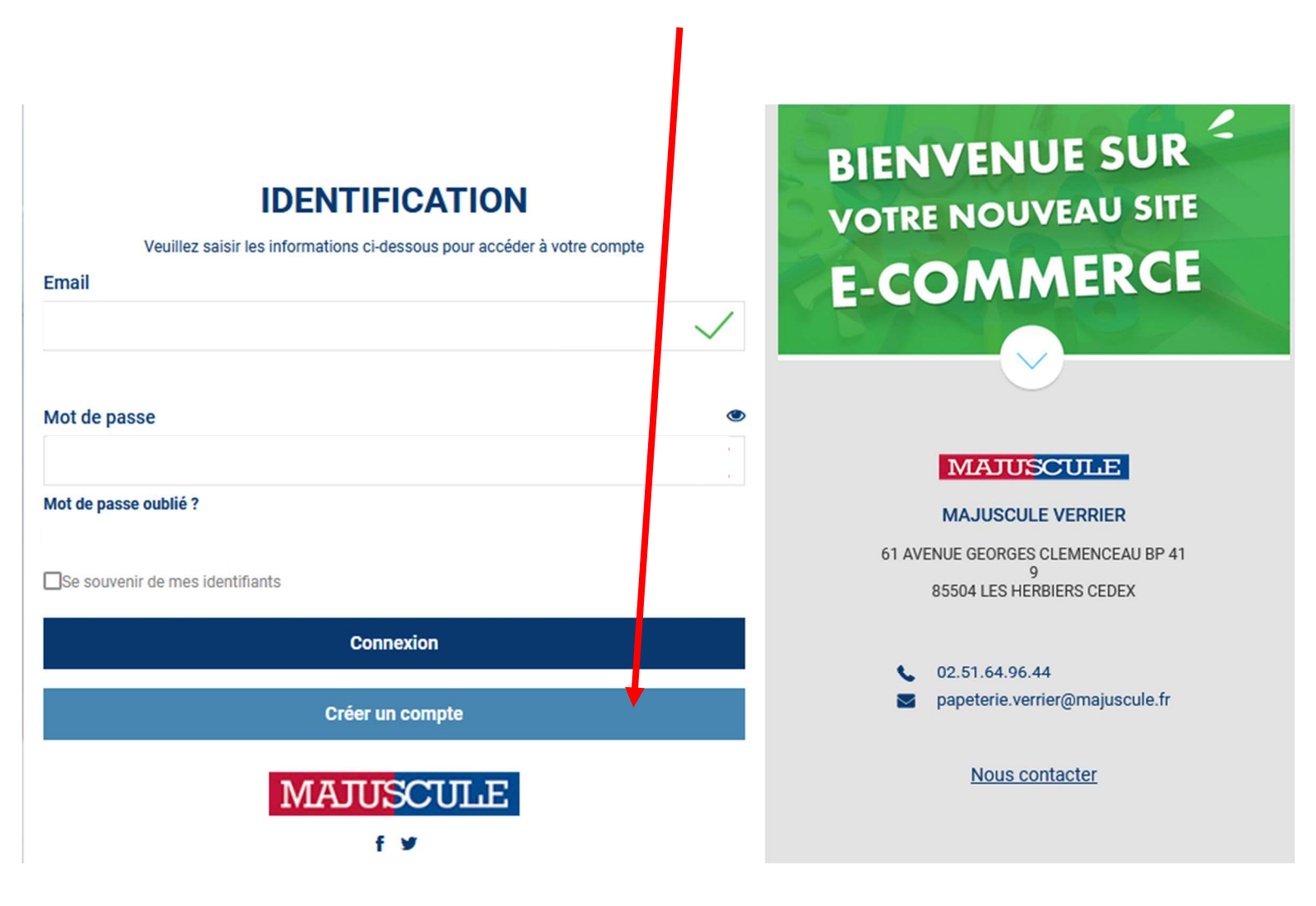

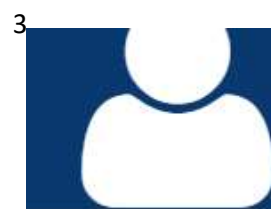

# CRÉER UN NOUVEAU COMPTE

|                             | OMr OMme                                                                                                    |   |
|-----------------------------|----------------------------------------------------------------------------------------------------|---|
| Prénom *                    |                                                                                                    |   |
| Nom *                       |                                                                                                    |   |
| Téléphone                   |                                                                                                    |   |
| Email *                     | cuascularia                                                                                                    |   |
|                             | Veullez entrer un email valide.                                                                                        |   |
| Confirmation d'email *      |                                                                                                    |   |
| Mot de passe *              |                                                                                                    | ۲ |
|                             | Votre mot de passe doit contenir au minimum 8 caractères, comprenant au moins 1<br>majuscule, 1 minuscule et 1 chiffre | ۲ |
| Confirmer le mot de passe * |                                                                                                    |   |
| Adresse *                   |                                                                                                    |   |
| Complément d'adresse 1      |                                                                                                    |   |
| Complément d'adresse 2      |                                                                                                    |   |
| Code postal *               | Ville *                                                                                                    |   |
| Pays *                      | France                                                                                                    | * |
|                             | Créer un compte                                                                                                    |   |
|                             |                                                                                                    |   |

Bien respecter les règles de création du mot de passe. Puis cliquez sur CRÉER UN COMPTE.

Une fois le compte crée vous êtes redirigés sur la page d'identification. Il vous reste à noter votre e-mail ainsi que le mot de passe que vous avez choisi. Puis cliquez sur **CONNEXION**.

### LE TELEPHONE MOBILE ET LE MAIL SONT OBLIGATOIRES POUR LA LIVRAISON

Une fois connecté, vous êtes redirigés sur la page d'accueil du site de commande en ligne.

Votre établissement scolaire a déjà été sélectionné pour vous. Il vous reste uniquement à cliquer sur JE PASSE COMMANDE.

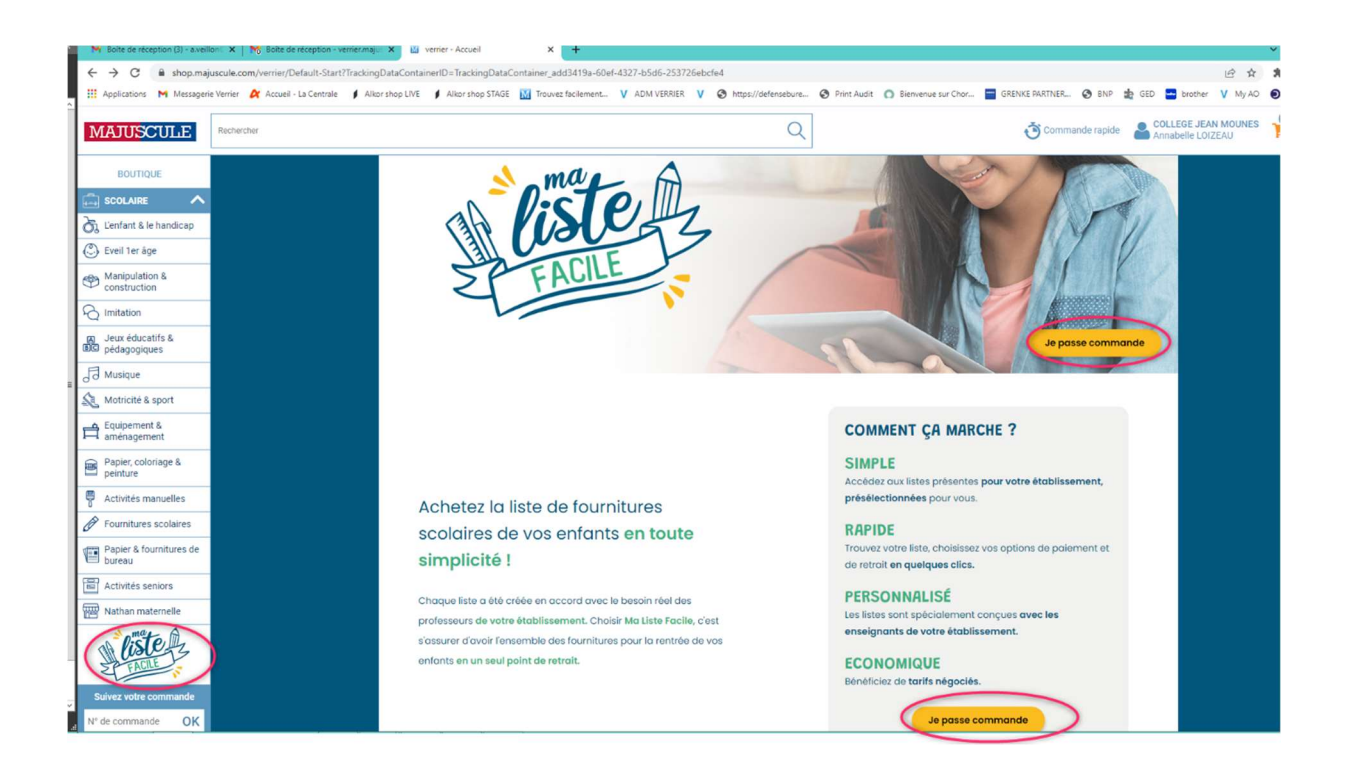

### Vous visualisez d'un seul coup d'œil la liste vous correspondant

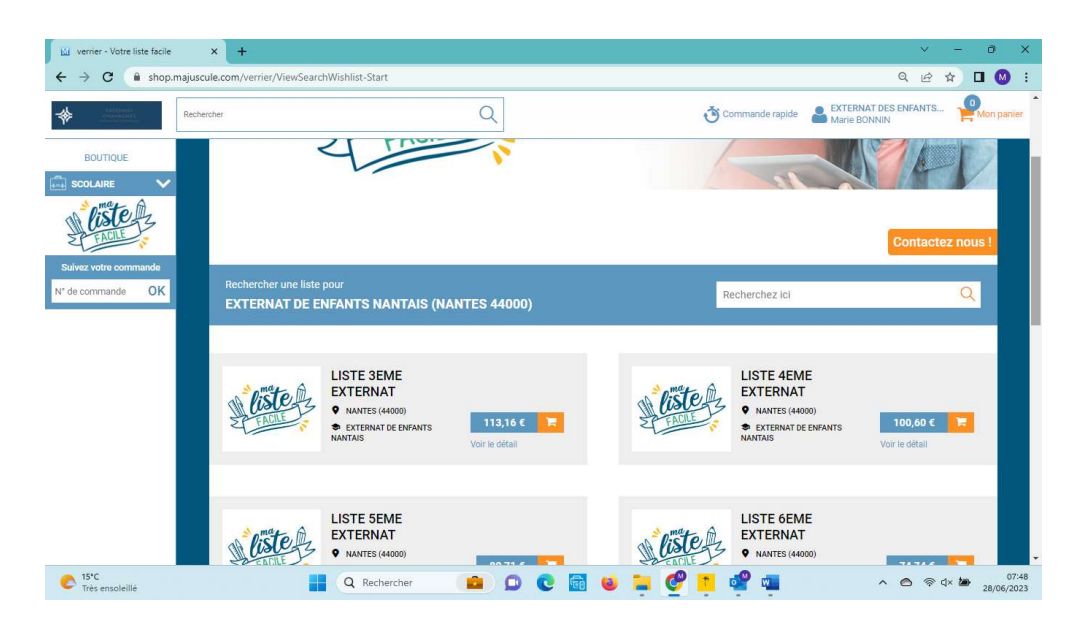

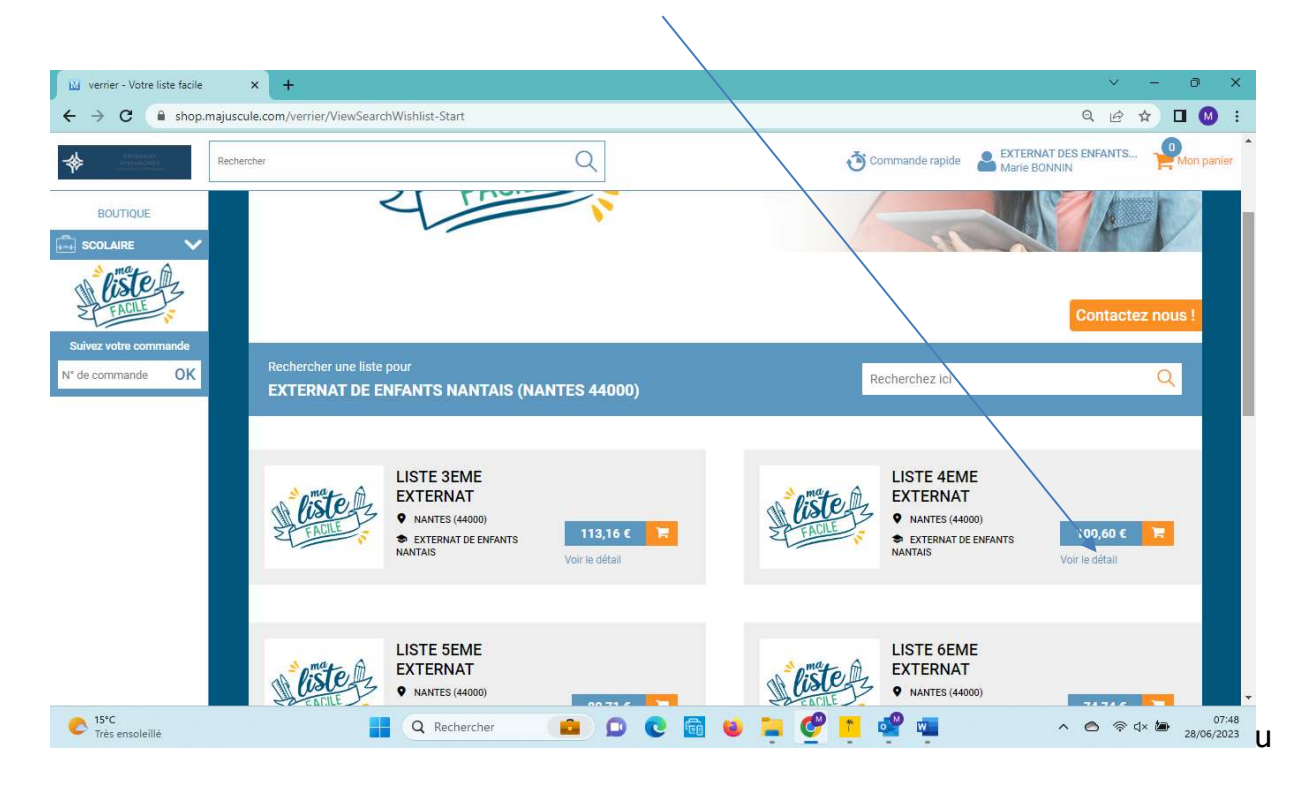

En cliquant sur « Voir le détail », vous pouvez en visualiser le contenu du pack

Chaque liste vous propose les articles sélectionnés par niveau, vous pouvez modifier ou supprimer les quantités selon vos besoins et ajouter au panier

| errier - Votre liste facile - | - Détail × +<br>majuscule.com/verrier/ | ViewSearchWishlist-Show?WishlistID=pgR_AAEBC                                      | esAAAGI2SdXx7Ic |            | ଦ ଜ ★ <b>ା</b> Ø          |
|-------------------------------|----------------------------------------|-----------------------------------------------------------------------------------|-----------------|------------|---------------------------|
| JUSCULE                       | Rechercher                             | Q                                                                                 | ]               | 👌 Commande | rapide COLLEGE SAINT PAUL |
|                               | Contenu de la li                       | iste  - Nombre de lignes : 25  - Nombre de produits : 2                           | 5               |            | Prix unitaire             |
| iste iz                       | 1                                      | Compas à bague stop and safe en plastique                                         | Réf. 27135      |            | 2,84 € ™                  |
|                               |                                        | Equerre en plastique incassable 21 cm, 45°                                        | Réf: 79822      | 1 +        | 0,40 € ™                  |
|                               |                                        | Rapporteur demi cercle 12 cm, 180°<br>en plastique incassable Gradué en<br>degrés | Réf. 80139      | 1 +        | 0,29 € ™                  |
|                               |                                        | Machine à calculer scientifique<br>Casio FX92 New Spéciale Collège<br>Classwiz    | Réf. 31511      | 1          | 22,79 € ™                 |
|                               |                                        | Règle plate incassable 30 cm                                                      | Réf. 72528      | 1 +        | 0,40 € TTO HAIT DE        |
| *C<br>uie fine                |                                        | Q Rechercher                                                                      | ) 💽 📾 🧕 🚬       | 🥙 👩 💣 🚛 👊  | ^ ⓒ 숙× ऺ 09               |

Certains articles sont groupés sur une même ligne (Pour exemple en 6è cahiers 24x32 il faut 2 en hist geo + 1 en anglais + 1 en svt)

#### Attention, noter le niveau de l'enfant pour la rentrée prochaine.

| Liste Scolaine / S | Pour permettre la distribu                           | A qui est des          | tinée cette listo | e ?<br>mations du  ou des élèves | s concernés.                        |                                                                                 |
|--------------------|------------------------------------------------------|------------------------|-------------------|----------------------------------|-------------------------------------|---------------------------------------------------------------------------------|
|                    | Nom                                                  | Prénom                 |                   | Classe                           | ́                                   | FOURNITURES 3EME<br>COLLEGE ST JOSEPH<br>GUIGNEN (35580)                        |
| SA C               | Ajouter un élève                                     | _                      | _                 | Annuler                          | Valider                             | Montant total : 115,39 € <sup>ттс</sup><br>Valider et ajouter au panier         |
|                    |                                                      |                        |                   |                                  | Attention, les li<br>seront pas rep | gnes avec une quantité de 0 produit ne<br>prises dans votre panier de commande. |
| Contenu de la      | liste - Nombre de lignes : 51 - N                    | ombre de produits : 61 |                   |                                  |                                     | Prix unitaire                                                                   |
|                    | Classeur à levier plastiq<br>format A4 dos 5 cm bleu | ie pour                | Réf: 07707        | • 🛓                              |                                     | 1,88 € ""                                                                       |
|                    | Protège-documents Colo<br>vues, bleu                 | r Fresh, 60            | R≠.09286          | 1 _                              |                                     | 2,10 € ™                                                                        |
|                    | Protège-documents Colo<br>vues, vert                 | r Fresh, 60            | Réf: 09287        | 3 +                              |                                     | 2,10 € ***                                                                      |
|                    | Protége-documents Colo<br>vues, jaune orangé         | r Fresh, 80            | Réf: 09294        | 1 _                              |                                     | 2,59 € ™                                                                        |
|                    |                                                      | /                      |                   |                                  |                                     |                                                                                 |
|                    |                                                      |                        |                   |                                  |                                     |                                                                                 |

Puis cliquez sur VALIDER

Une nouvelle fenêtre s'affiche et vous propose soit :

VOIR MON PANIER, si vous avez terminé,
 CONTINUER MES ACHATS, si vous souhaitez ajouter des articles de la liste toutes classes ou du catalogue scolaire.
 PRODUITS AJOUTÉS AU PANIER
 Les produits ont bien été ajoutés au panier
 Continuer mes achats

Si vous avez cliquez sur continuer vos achats, cliquer ensuite sur le nom du collège tout en haut à

|                                                                       | uroite |                                            |
|-----------------------------------------------------------------------|--------|--------------------------------------------|
|                                                                       | Q      | Commande rapide College ST Joseph Mon pani |
| Liste Scolaire / COLLEGE ST JOSEPH / GUIGNEN / FOURNITURES SEME       |        |                                            |
| liste iz                                                              |        | FOURNITURES 3EME                           |
| Star FAULE                                                            |        | Valider et ajouter au panier               |
| Contenu de la liste - Nombre de lignes : 51 - Nombre de produits : 60 |        | Prix unitaire                              |
|                                                                       |        |                                            |

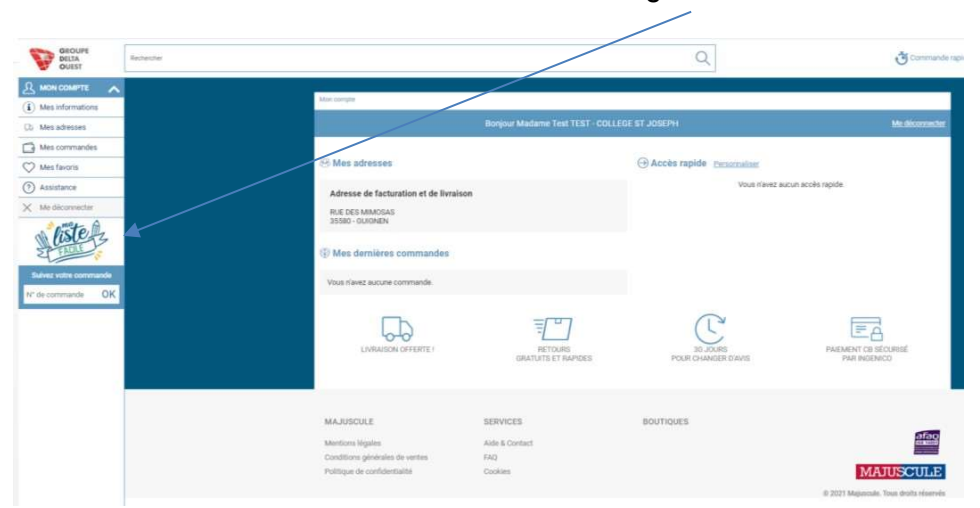

Puis sur « ma liste facile » à gauche de votre écran

Vous retrouvez la page d'accueil et vous pouvez alors compléter votre panier avec les articles que vous sélectionnez sur la « Liste toutes classes » ou sur le catalogue général.

La fenêtre qui vous demande <u>OBLIGATOIREMENT</u> de noter <u>le nom et prénom de l'enfant</u> <u>et la classe</u> s'affiche à nouveau.

Cette information est primordiale au moment de la distribution de votre commande.

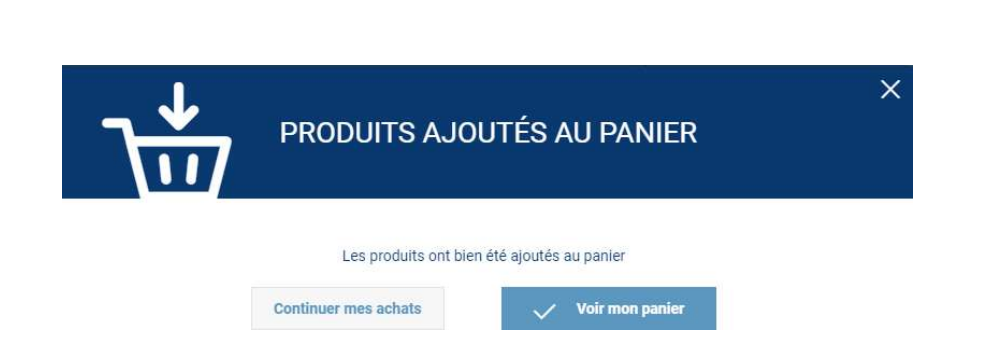

Si vous avez terminé les commandes, vous pouvez cliquer sr VOIR MON PANIER

Le panier s'affiche comme suit. Nous visualisons tous les articles commandés

| ISCULE | Rechercher | Q                                                                                         |                 |                       | Comm             | ande rapide 🔒     | COLLEGE SAINT<br>Marie BONNIN | PAUL       | 26      |
|--------|------------|-------------------------------------------------------------------------------------------|-----------------|-----------------------|------------------|-------------------|-------------------------------|------------|---------|
| AIRE V | 🔒 Imprimer | 🚡 Devis 🕁 Exporter 📓 Supprimer le panier                                                  |                 |                       |                  |                   | Passer à l'é                  | étape si   | Jivante |
| iste   | N" \$      | Article                                                                                   | Réf. produit \$ | Quantité              | Prix article TTC | Prix unitaire TTC | Total TTC                     | ¢          |         |
| FACILE | 1 4600     | PACK 6EME BILANGE ST PAUL<br>Ce pack contient 27 produits<br>Afficher le détail du pack @ | 6E_BILANGUE     | 1 +                   | 57,10€           | 57,10€            | 57,10€                        |            | 1       |
|        | 2          | Compas à bague stop and safe en plastique                                                 | 27135           | 3 <mark>+</mark><br>- | 2,84€            | 2,84€             | 8,52 €                        | Ģ          |         |
|        | 3          | Equerre en plastique incassable 21 cm, 45*                                                | 79822           | 3 <mark>+</mark>      | 0,40€            | 0,40 €            | 1,20€                         | 0          | 0       |
|        | 4          | Rapporteur demi cercle 12 cm, 180° en plastique incassable Gradué en<br>degrés            | 80139           | 3 <mark>+</mark><br>- | 0,29€            | 0,29€             | 0,87€                         | P          | Ô I     |
|        | 5          | Machine à calculer scientifique Casio FX92 New Spéciale Collège<br>Classwiz               | 31511           | 2 +                   | 22,79€           | 22,79€            | 45,58 €<br>Détail des taxes   | $\bigcirc$ | Û !     |
|        | 6          | <ul> <li>Règle plate incassable 30 cm</li> </ul>                                          | 72528           | 2 +                   | 0,40 €           | 0,40 €            | 0,80 €                        | $\odot$    | 间 /     |

Vous pouvez <u>supprimer</u> une ligne avec l'icône in , ou modifier la quantité d'un produit avec vous visualisez le <u>total TTC de votre panier</u>.

Cliquez sur **PASSEZ À L'ÉTAPESUIVANTE**.

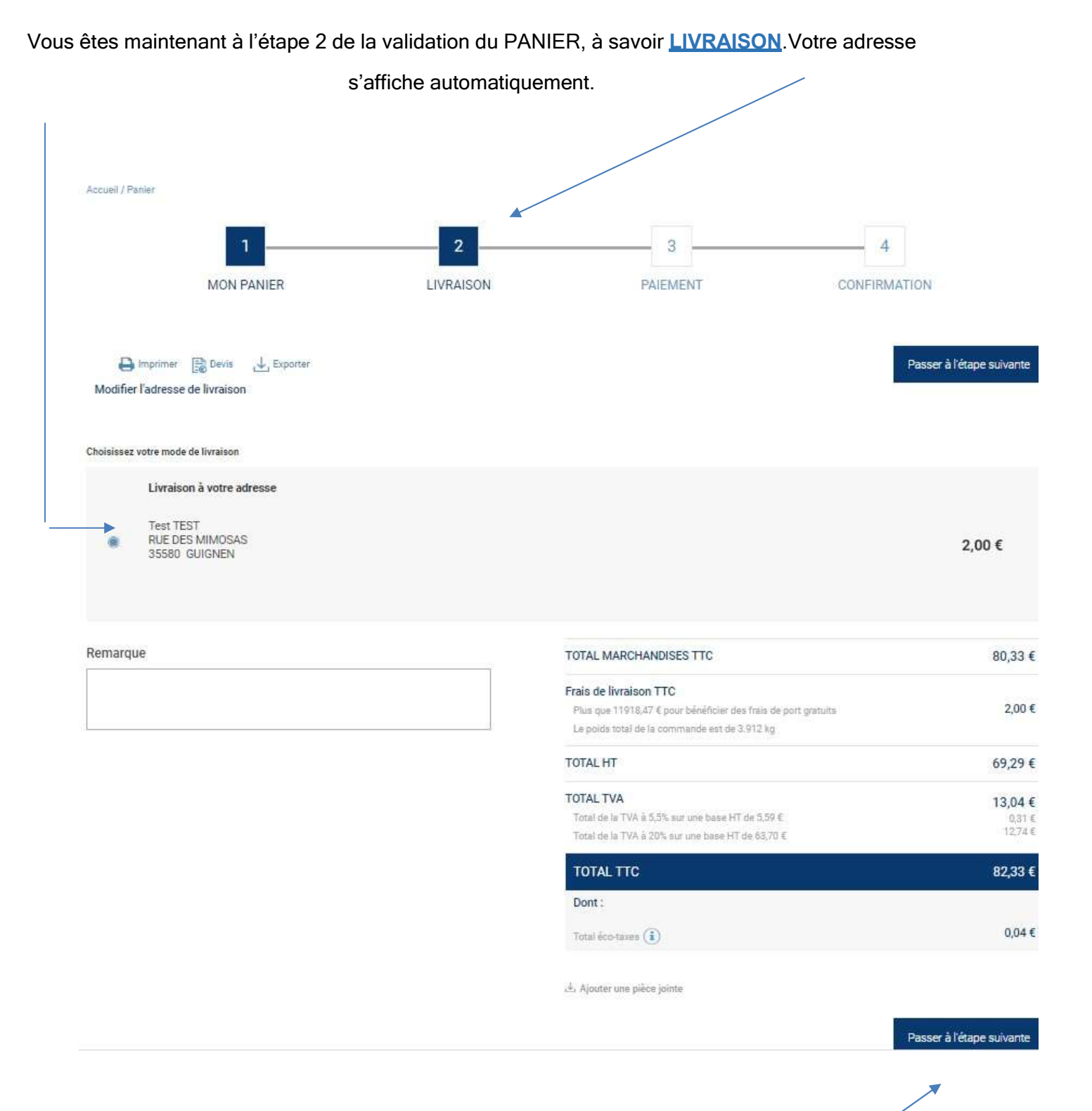

Puis cliquez sur <u>PASSER À L'ÉTAPE SUIVANTE</u>.

#### Vous êtes maintenant à l'étape 3 de la validation du PANIER, à savoir PAIEMENT.

- 1- Sélectionnez le mode de paiement, PAR DEFAUT PAIEMENT PAR CARTE BANCAIRE
- 2- Cochez ACCEPTEZ LES CGV (conditions générales de ventes)
- <u>3-</u> Cliquez sur VALIDER LE PAIEMENT.

| Accueil / Panier                  |      |           |                                                       |                                                                                                   |
|-----------------------------------|------|-----------|-------------------------------------------------------|---------------------------------------------------------------------------------------------------|
| 1                                 |      | 2         | 3                                                     | 4                                                                                                 |
| MON PAP                           | NIER | LIVRAISON | PAIEMENT                                              | CONFIRMATION                                                                                      |
| Choisissez votre mode de paiement |      |           |                                                       |                                                                                                   |
| O 🚍 Carte bancaire                |      |           |                                                       |                                                                                                   |
|                                   |      |           | TOTAL MARCHANDISES TTC                                | 62,004                                                                                            |
|                                   |      |           | Frais de mise à disposition TTC                       | 0,00                                                                                              |
|                                   |      |           | TOTAL HT                                              | 5*,%%*                                                                                            |
|                                   |      |           | TOTAL TVA<br>Total de la TVA à 20% sur une base HT de | <b>10,33 €</b><br>≥ 51,67 € 10,33 €                                                               |
|                                   |      |           | TOTAL TTC                                             | XX,xx €                                                                                           |
|                                   |      |           | 2                                                     | J'accepte les CGV (Conditions Générales de Vente)<br>Consulter les Conditions Générales de Ventes |
|                                   |      |           |                                                       | 3 Valider le paiement                                                                             |

Votre commande est tout de suite validée et transmise à nos services. Vous serez alors redirigé vers une page sécurisée de paiement en ligne.

Une fois l'étape paiement finalisée, votre commande est prise en compte, avec un n° de commande commençant par « Axxx-.... » vous est attribuée.

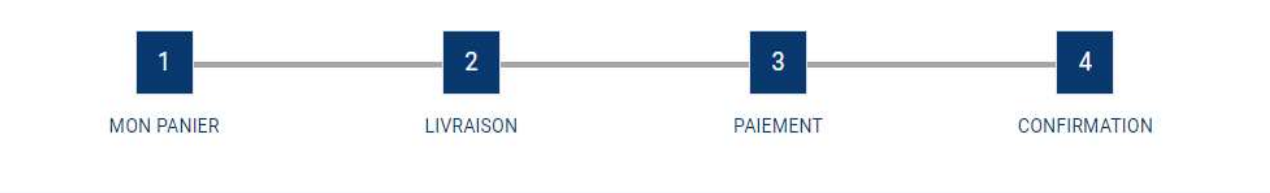

Votre commande numéro A579-00000102 a bien été créée en staging Pour toute question, veuillez contacter votre interlocuteur habituel

## **VOS INTERLOCUTEUR**

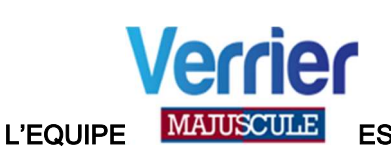

EST A VOTRE ECOUTE POUR TOUTE INFORMATION OU AIDE COMPLEMENTAIRE

MARIE BONNIN (commerciale)

07-62-00-40-91 m.bonnin@verrier.fr

## ANNABELLE LOIZEAU (assistante commerciale)

02-51-64-96-44 <u>a.veillon@verrier.fr</u>

Pour vous connecter sur votre collège cliquez sur le lien ou collez dans votre barre de recherche

https://shop.majuscule.com/verrier/00786